## E Salem ISTATERSITY

navcenter@salemstate.edu Phone: 978.542.8000 Fax: 978.542.8520

# **Student Navigation Center**

## How to: View and/or adjust my financial aid

1. Log into Navigator.

| & Salem STATERSITY | ▼ Gu           | est          |              | <b>1</b> |
|--------------------|----------------|--------------|--------------|----------|
| Sign In            | Create Account | Account Help | Class Search |          |
|                    | Of             | -            | Q            |          |
|                    |                |              |              |          |
|                    |                |              |              |          |
|                    |                |              |              |          |

## 2. Once at the Student Homepage, click on "Financial Aid".

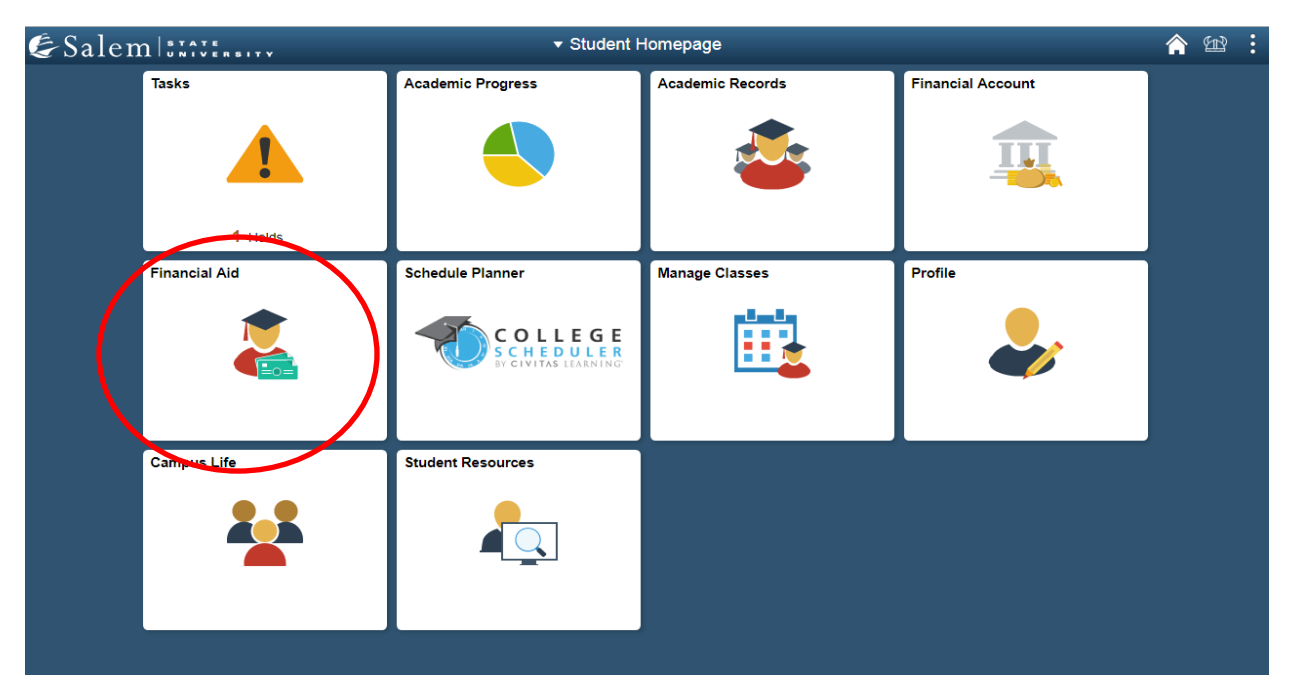

If you wish to view your financial aid, please follow steps 3-4. If you wish to adjust your financial aid, please follow steps 5-9.

3. One of three scenarios could be displayed on the financial aid page:

• If you have never filled out a FAFSA, you will receive the below message.

| Student Homepage          | Select a Value    | Â | ¥ | : |
|---------------------------|-------------------|---|---|---|
| There is no financial aid | information found |   |   |   |

 If you are a current student, have not been awarded and you have successfully submitted your FAFSA, the page will default to your previous year's financial aid summary.

| Student Homepage         | F                                                                                                    | inancial Aid                                                                                                    |                                                                                              | <b>^ 12 :</b>                                                  |
|--------------------------|----------------------------------------------------------------------------------------------------|----------------------------------------------------------------------------------------------------|----------------------------------------------------------------------------------------------|----------------------------------------------------------------|
| 2018-2019 Change         |                                                                                                    |                                                                                                    |                                                                                              |                                                                |
| Awards                   | Award Summary                                                                                                    |                                                                                                    |                                                                                              |                                                                |
| Summary                  | T Display Summary                                                                                                    |                                                                                                    |                                                                                              | 2 rows                                                         |
| Accept/Decline           | Award Description/Category                                                                                                    | Award Status                                                                                                    | Net Award                                                                                    | Disbursed                                                      |
| Disbursements            | Direct Subsidized Loan<br>Loan                                                                                                    | Accepted                                                                                                    | 3,500.00                                                                                     | 0.00 >                                                         |
| Financial Aid Summary    | Direct Unsubsidized Loan                                                                                                    | Accepted                                                                                                    | 1,500.00                                                                                     | 0.00 >                                                         |
| Bookstore Advance Lookup | Totals                                                                                                    |                                                                                                    | 5,000.00                                                                                     | 0.00                                                           |
|                          | Currency used is US Dollar<br>Based on review of your Free Application for Federal<br>expected family contribution or EFC, and college cos<br>information. | Student Aid you have been awarded the listed aid. It is<br>ts, or the cost of attendance or COA. Additional loan fur | intended to help you fill the gap between yo<br>nding may be available, contact the Financia | ur ability to pay, your<br>Il Aid Office for more<br>Show more |

• You will see a "Need Summary" if your FAFSA has been received for that aid year, but not yet processed or awarded.

| Estimated Cost of Attendance | 26,130.00   |
|------------------------------|-------------|
| Expected Family Contribution | - 11,023.00 |
| Estimated Need               | = 15,107.00 |
| Educational Resources        | - 0.00      |
| Total Aid                    | - 15,910.00 |
|                              |             |

#### Need Summary

 If you have been awarded, the page will default to the "Award Summary" tab where you will view your award.
 Note: Please be cautious of the aid year you are viewing. You may click the "Change" button to view a different year.

| <ul> <li>Student Homepage</li> </ul> | l l                                                                                                    | Financial Aid                                                                                                    |                                                                                            | <u></u>                                                         |
|--------------------------------------|----------------------------------------------------------------------------------------------------|----------------------------------------------------------------------------------------------------|--------------------------------------------------------------------------------------------|-----------------------------------------------------------------|
| 2019-2020 Change                     |                                                                                                    |                                                                                                    |                                                                                            |                                                                 |
| Awards ^                             | Award Summary                                                                                                    |                                                                                                    |                                                                                            |                                                                 |
| Summany                              |                                                                                                    |                                                                                                    |                                                                                            | 2 rows                                                          |
| Summary                              | T Display Summary                                                                                                    |                                                                                                    |                                                                                            | $\uparrow \downarrow$                                           |
| Accept/Decline                       | Award Description/Category                                                                                                   | Award Status                                                                                                    | Net Award                                                                                  | Disbursed                                                       |
| Disbursements                        | Direct Subsidized Loan                                                                                                    | Accepted                                                                                                    | 3,500.00                                                                                   | 0.00 >                                                          |
| Financial Aid Summary V              | Direct Unsubsidized Loan                                                                                                    | Accepted                                                                                                    | 1,500.00                                                                                   | 0.00 >                                                          |
| Bookstore Advance Lookup             | Totals                                                                                                    |                                                                                                    | 5,000.00                                                                                   | 0.00                                                            |
|                                      | Currency used is US Dollar                                                                                                   |                                                                                                    |                                                                                            |                                                                 |
|                                      | Based on review of your Free Application for Federal<br>expected family contribution or EFC, and college cos<br>information. | I Student Aid you have been awarded the listed aid. It is is<br>sts, or the cost of attendance or COA. Additional loan fun | intended to help you fill the gap between yo<br>ding may be available, contact the Financi | our ability to pay, your<br>al Aid Office for more<br>Show more |

4. Click on the button that displays the filter icon to filter your award summary by category or status.

# i.e. Category: grant, loan, waiver, work study. Status: accepted or declined.

| <ul> <li>Student Homepage</li> </ul> |                                                                                                    | Financial Aid   |                                            | 🏫 🕮                                  |
|--------------------------------------|----------------------------------------------------------------------------------------------------|-----------------|--------------------------------------------|--------------------------------------|
| 2019-2020 Change                     |                                                                                                    |                 |                                            |                                      |
| 🕵 Awards 🔨                           | Award Summary                                                                                                    |                 |                                            | 2 rows                               |
| Summary                              | 🔽 Display Summary 🔻                                                                                                    |                 |                                            | î↓                                   |
| Accept/Decline                       | Award Description/Category                                                                                                    | Award Status    | Net Award                                  | Disbursed                            |
| Disbursements                        | Direct Subsidized Loan                                                                                                    | Accepted        | 3,500.00                                   | 0.00 >                               |
| Financial Aid Summary V              | Direct Unsubsidized Loan                                                                                                    | Accepted        | 1,500.00                                   | 0.00 >                               |
| Bookstore Advance Lookup             | Totals                                                                                                    |                 | 5,000.00                                   | 0.00                                 |
|                                      | Currency used is US Dollar                                                                                                    |                 |                                            |                                      |
| Cancel                               | expected family controlution of EHC, and college control for the control of the control of the c | Filters         | inding may be available, contact the Finan | sai Aid Office for more<br>Show more |
|                                      | Category                                                                                                    | •<br>•<br>Clear |                                            | _                                    |

Note: The federal government charges an origination fee on federal student loans. The origination fee is deducted from the total loan amount awarded. To see the actual dollar amount that will disburse, view the amount listed under the heading "Net Award".

|                         | Award Details               |               |         |           |           |  |
|-------------------------|-----------------------------|---------------|---------|-----------|-----------|--|
|                         | General                     | Amounts       | Loan    | 1         |           |  |
| irect Unsubsidize       | d Loan                      |               |         |           |           |  |
| Term / Disbursement     | Disbursement<br>Status Date | Status / Awai | rd Fees | Net Award | Disbursed |  |
| <b>Fall 2019</b><br>1   | Scheduled 10/01/19          | 750.0         | 00 7.00 | 743.00    | 0.00      |  |
| <b>Spring 2020</b><br>1 | Scheduled 02/06/20          | 750.0         | 00 7.00 | 743.00    | 0.00      |  |
| Totals                  |                             | 1,500.0       | 0 14.00 | 1.486.00  | 0.00      |  |

Currency used is US Dollar

This is a breakdown of how the award will be disbursed across the academic year.

5. After clicking on the Financial Aid tile, please click on the "Accept/Decline" menu option.

| Student Homepage         | F                                                                                                    | -inancial Aid                                                                                                    |                                                                                              | 🏫 📾 🚦                                                            |
|--------------------------|----------------------------------------------------------------------------------------------------|----------------------------------------------------------------------------------------------------|----------------------------------------------------------------------------------------------|------------------------------------------------------------------|
| 2019-2020 Change         |                                                                                                    |                                                                                                    |                                                                                              |                                                                  |
| Awards /                 | Award Summary                                                                                                    |                                                                                                    |                                                                                              |                                                                  |
| Summary                  | T Display Summary T                                                                                                    |                                                                                                    |                                                                                              | 2 rows<br>↑↓                                                     |
| Accept/Decline           | Award Description/Category                                                                                                   | Award Status                                                                                                    | Net Award                                                                                    | Disbursed                                                        |
| Disbursements            | Direct Subsidized Loan                                                                                                    | Accepted                                                                                                    | 3,500.00                                                                                     | 0.00 >                                                           |
| Financial Aid Summary    | Direct Unsubsidized Loan                                                                                                    | Accepted                                                                                                    | 1,500.00                                                                                     | 0.00 >                                                           |
| Bookstore Advance Lookup | Totals                                                                                                    |                                                                                                    | 5,000.00                                                                                     | 0.00                                                             |
|                          | Currency used is US Dollar                                                                                                   |                                                                                                    |                                                                                              |                                                                  |
|                          | Based on review of your Free Application for Federal<br>expected family contribution or EFC, and college cos<br>information. | Student Aid you have been awarded the listed aid. It is<br>its, or the cost of attendance or COA. Additional loan fu | s intended to help you fill the gap between y<br>inding may be available, contact the Financ | our ability to pay, your<br>ial Aid Office for more<br>Show more |

6. **To accept or decline an award:** Click the Edit button above your award. In the "Award Decision" column, select the option to either "Accept" or "Decline" next to the award item. Then click "Submit". After clicking "Submit", make sure you receive a confirmation on the screen that you have successfully submitted your decision.

Note: If you intend to accept a portion or all of your federal student loans and your award includes both unsubsidized and subsidized loans, you must accept the subsidized loan first, prior to accepting the unsubsidized.

| 2022-23 Change           |                                          |                |        |           |          |
|--------------------------|------------------------------------------|----------------|--------|-----------|----------|
| Awards ^<br>Summary      | Accept/Decline<br>Status Revised Package |                |        |           |          |
| Accept/Decline 2         | Edit Submit Actions                      |                |        |           |          |
| Disbursements            | Award Description/Category               | Award Decision | Reduce | Offered   | Accepted |
| College Financing Plan   | Federal Pell Grant<br>Grant              | Accept         |        | 2,134.00  | 2,134.00 |
| Financial Aid Summary ~  | Direct Subsidized Loan                   | Select         |        | 5,500.00  | 0.00     |
| Bookstore Advance Lookup | MA Tuition Waiver<br>Waiver              | Accept         |        | 682.00    | 682.00   |
|                          | SSU Grant<br>Grant                       | Accept         |        | 3,000.00  | 3,000.00 |
|                          | Direct Unsubsidized Loan                 | Select         |        | 2,000.00  | 0.00     |
|                          | Federal Work Study Program<br>Work/Study | Accept         |        | 2,500.00  | 2,500.00 |
|                          | Totals                                   |                |        | 15,816.00 | 8,316.00 |

## 7. To reduce an award:

- **a.** After selecting "Accept" in the "Award Decision" column, check the box in the "Reduce" column.
- **b.** Edit the dollar amount and click "Submit" to complete.

| 2022-23 Change           |                                          |                |        |           |          |
|--------------------------|------------------------------------------|----------------|--------|-----------|----------|
| Awards ^                 | Accept/Decline                           |                |        |           |          |
| Summary                  | Status Revised Package 🛈                 |                |        |           |          |
| Accept/Decline 2         | Edit TSubmit Actions                     |                |        |           |          |
| Dishursements            | Award Description/Category               | Award Decision | Reduce | Offered   | Accepted |
| College Financing Plan   | Federal Pell Grant<br>Grant              | Accept         |        | 2,134.00  | 2,134.00 |
| Financial Aid Summary    | Direct Subsidized Loan                   | Select         |        | 5,500.00  | 0.00     |
| Bookstore Advance Lookup | MA Tuition Waiver<br>Waiver              | Accept         |        | 682.00    | 682.00   |
|                          | SSU Grant<br>Grant                       | Accept         |        | 3,000.00  | 3,000.00 |
|                          | Direct Unsubsidized Loan                 | Select         |        | 2,000.00  | 0.00     |
|                          | Federal Work Study Program<br>Work/Study | Accept         |        | 2,500.00  | 2,500.00 |
|                          | Totals                                   |                |        | 15,816.00 | 8,316.00 |

### Notes:

- You may not reduce grants or waivers.
- A work study award will not be applied toward a student's bill. Those funds come in the form of a paycheck if a student works a regular job on campus.